## 血管年齢測定の使い方(1)<sub>Engels</sub>

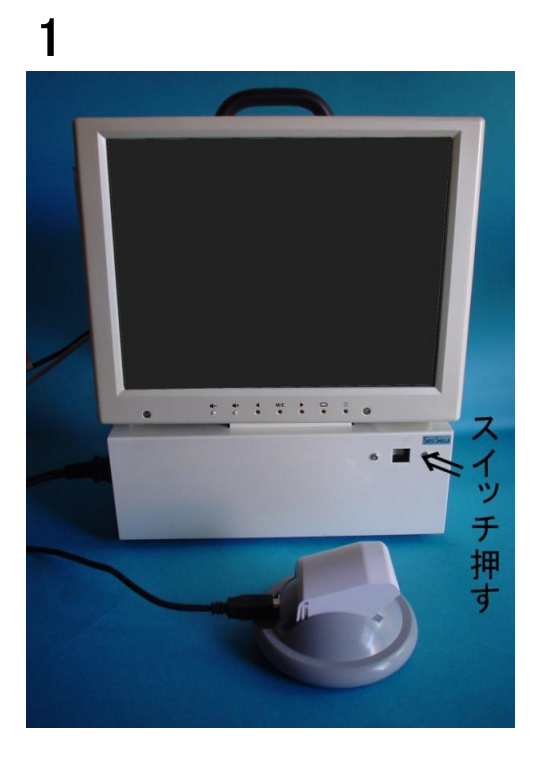

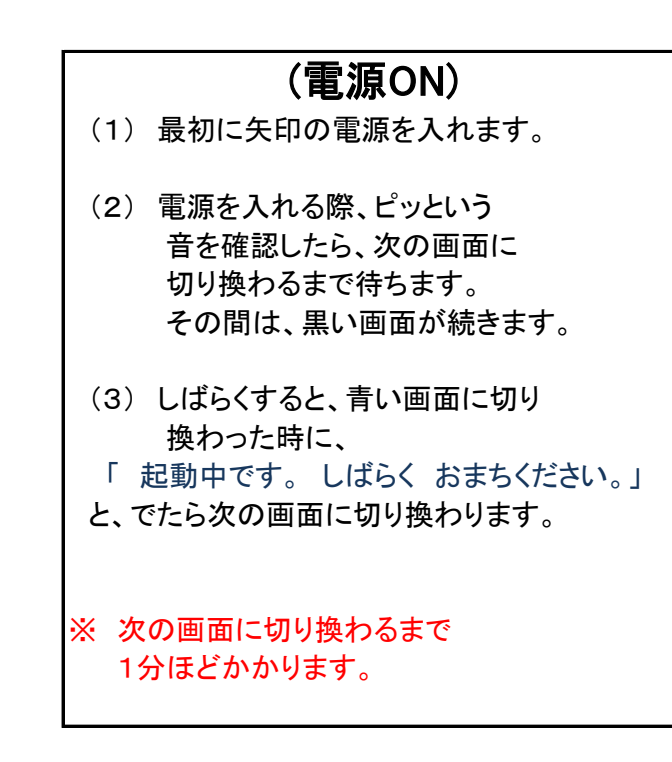

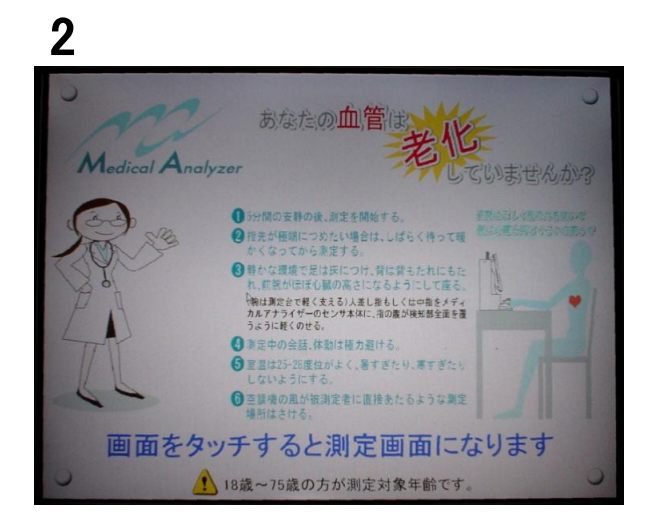

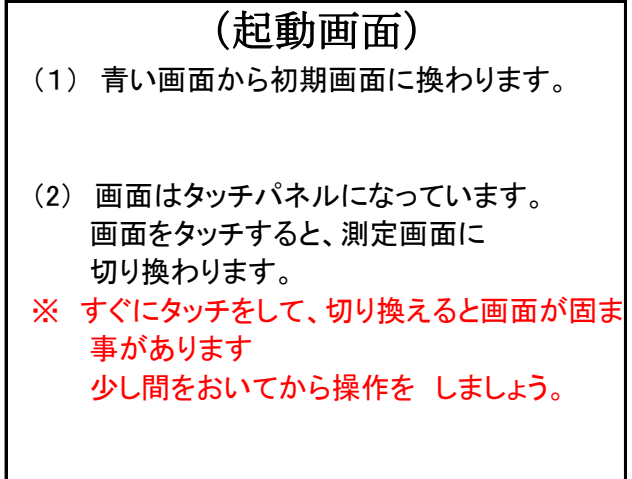

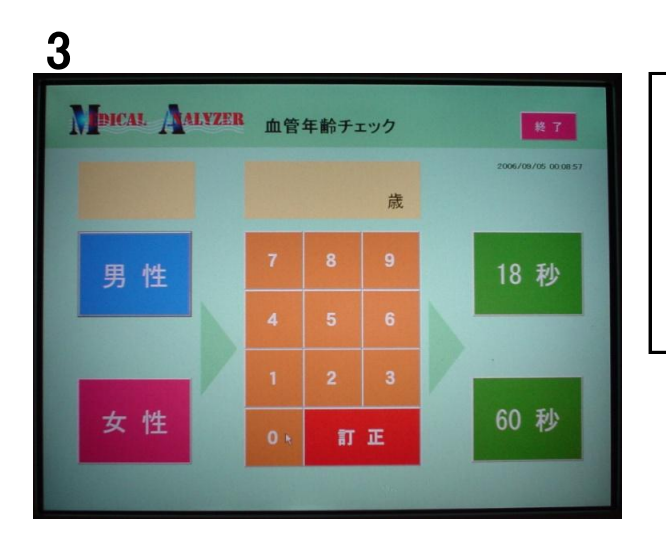

## (測定画面)

測定画面が表示されたら

今度は、測定の準備をしましょう。

血管年齢測定の使い方(2) Engels

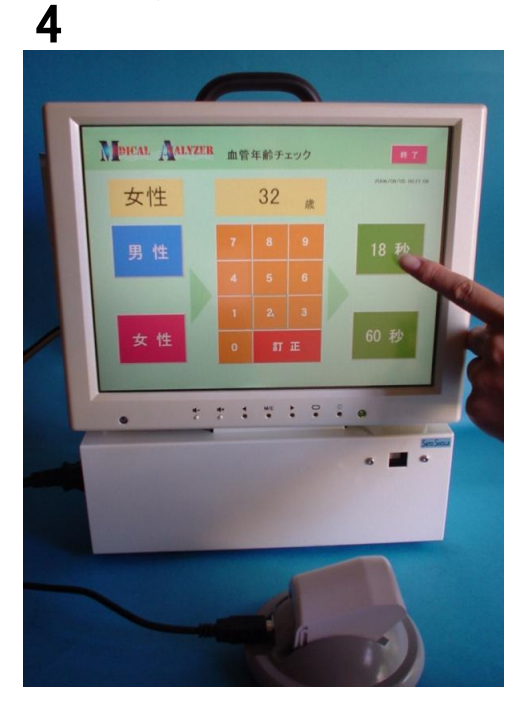

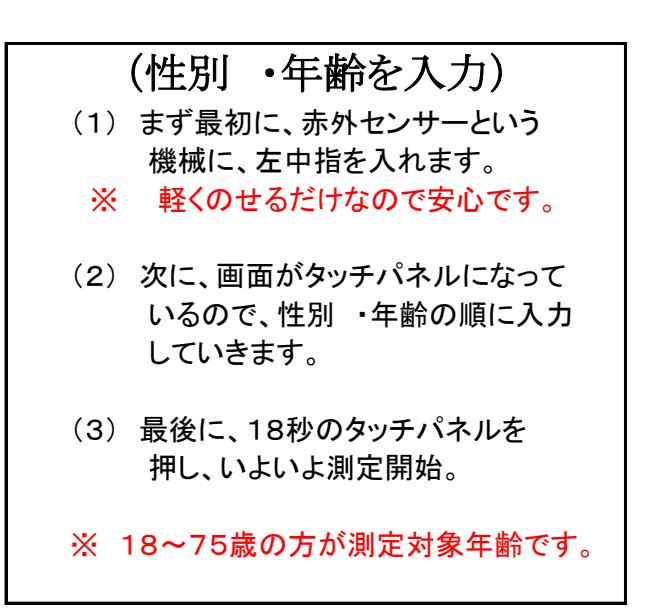

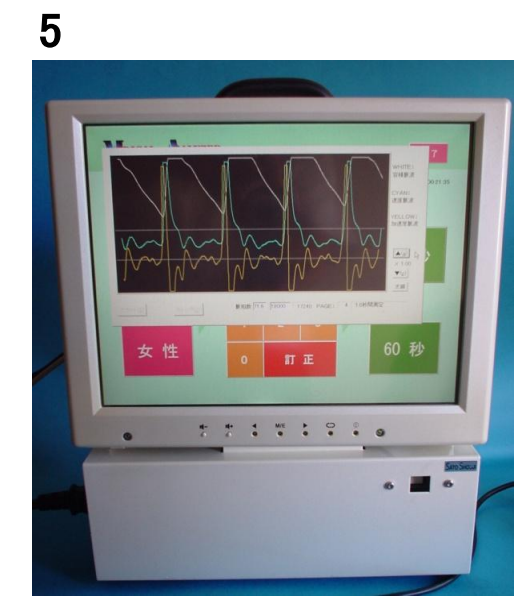

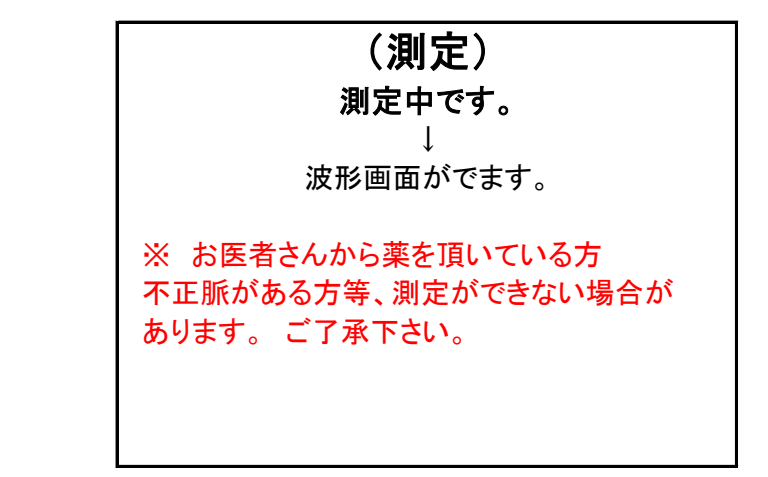

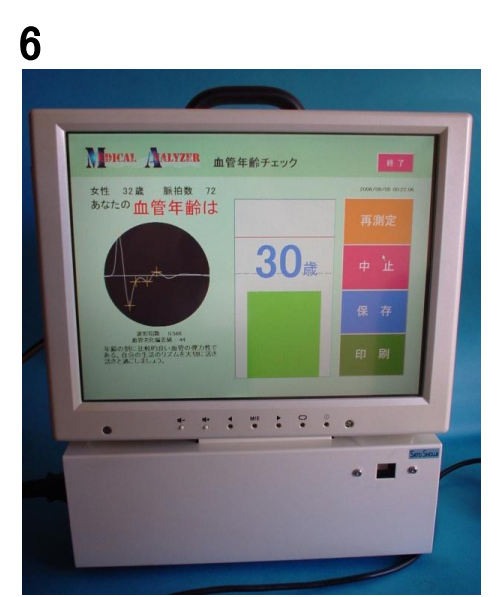

## (決果表示) ・画面に決果が表示されました。 ※続けて測定する場合は、再測定または、 中止ボタンにより測定画面に戻って下さい。 決果表示に、 実年齢・脈白数・血管年齢・ 波形指数・血管老化偏差値が表示されます。 印刷ボタンを押す(繰り返し)

## 血管年齢測定の使い方(3)<sub>Engels</sub>

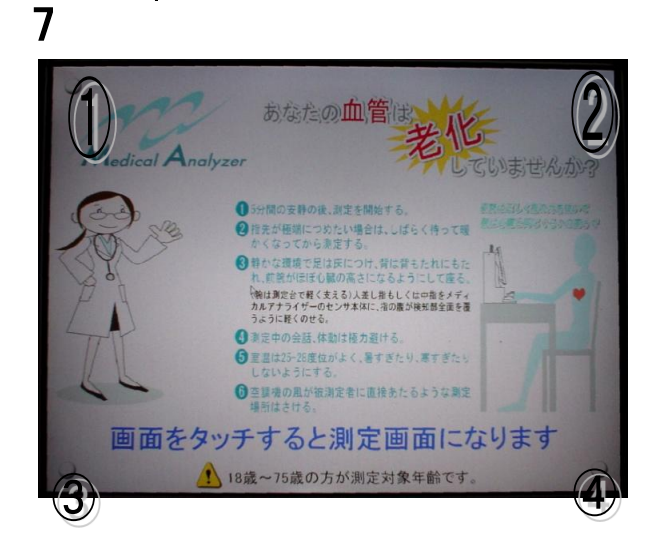

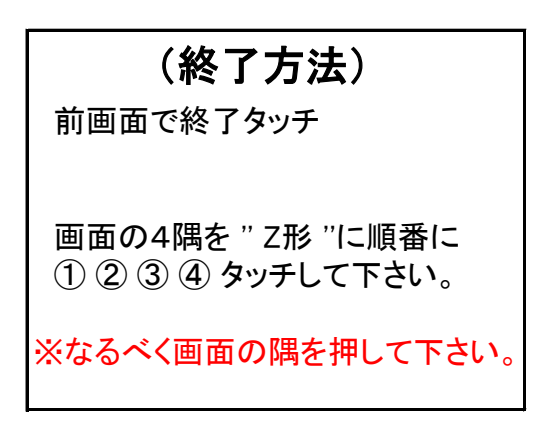

8

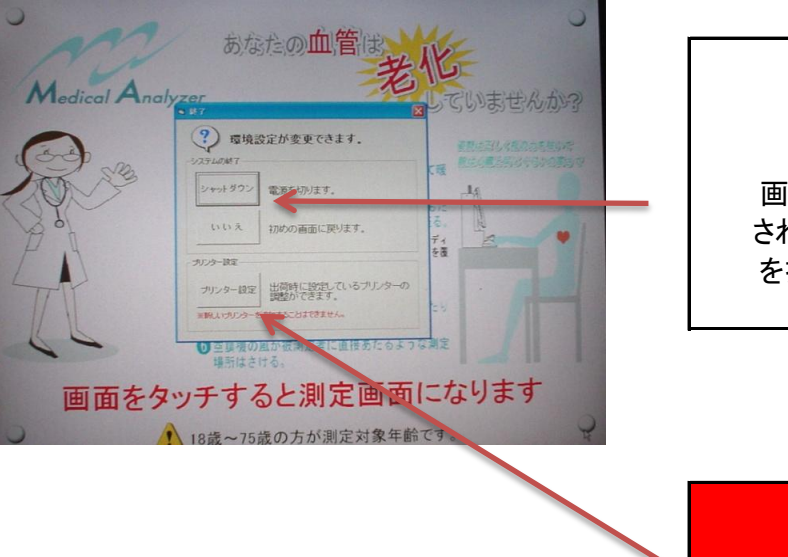

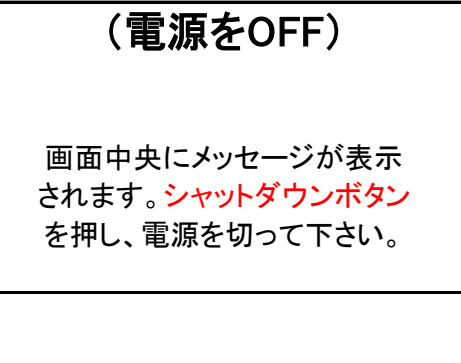

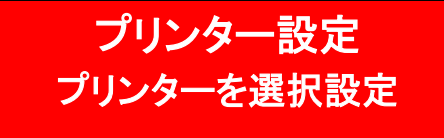